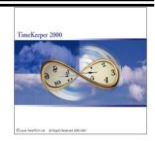

**Environment:** 

TK2000,TK-SQL

# Valid Jobs functionality

By default, **TimeCosting-PC** allows employees to report upon any job. However, there are organizations where <u>some of the jobs can be performed only by particular employees</u> due to their training, certification, position or any other factor.

In order to address the requirement, we have developed **DEMPVALJ.EXE**.

In order to enable the validity jobs functionality, load "Time Costing Configuration file" and select the "Job Scheduling and Valid Jobs" tab.

|   | TC System Configuration                                                                                                    |                                                              |                               |
|---|----------------------------------------------------------------------------------------------------|--------------------------------------------------------------|-------------------------------|
|   | Definition of Levels                                                                                                    | Level Relations                                              | TC Options                    |
| Ĺ | Combined Rates                                                                                                    | Rate Assignment Order                                        | Job Scheduling And Valid Jobs |
|   | <ul> <li>Enable Job Scheduling</li> <li>Enable List of Valid Jobs Per En</li> <li>Enable Invalid Job Authorization</li> </ul> | ployee                                                       |                               |
| ш | Define Job Level                                                                                                    | Job                                                          | <u> </u>                      |
| ш | Flag a Non Scheduled Job as an                                                                                                | Exception                                                    | <b>-</b>                      |
|   | TK Manual Category Indicating an U                                                                                            | Inscheduled\Invalid Job Has Been Authorize Job Authorization | ed 📃                          |

### Screen input parameters (i.e. with regards to Valid Job functionality ONLY)

| Enable List of Valid Jobs         | Enable Valid Jobs. If disabled, any job can be scheduled (and reported!) regardless of the employee.                                                                                 |
|-----------------------------------|----------------------------------------------------------------------------------------------------|
| Enable Invalid Job Authorization  | Enable the operator to manually authorize an invalid job i.e. schedule job (TSM) and actual job (TCDAY).                                                                             |
| Define Job Level                  | Define Job Level for valid jobs. Only one user-definable level is supported in the valid jobs mechanism.                                                                             |
| Manual Category for Authorization | If an unscheduled job / Invalid job has been reported in the DAILY file, use a manual pay category for authorization. Note that the pay category has to be a manual TC pay category. |

Load "Setup menu - Add/Edit TimeCosting Setup Files - Add/Edit Employee Valid Jobs" and select the employee for specifying valid jobs:

### Job Scheduling Module

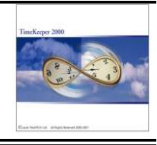

| 書 Va | lid Jobs Definition (P | er Employee)     |            |            | _ <b>_ _ _</b> × |
|------|------------------------|------------------|------------|------------|------------------|
| F    | Employee Number        |                  | Last Name  | - First    | Name –           |
| 7    |                        | Browse MCFARLAN  | E          | RICHARD    |                  |
|      |                        |                  |            |            |                  |
|      |                        | Job              | s          |            |                  |
|      | Job                    | Description      | Start Day  | Finish Day | Default          |
|      |                        |                  |            |            |                  |
| 1    | 5412                   | UN SETUP LEADHND | 05/14/2002 | 12/31/2099 | No               |
| 2    | 5413                   | UN SETUP CLASS 1 | 01/01/2002 | 05/15/2002 | No               |
| 3    | 5414                   | UN SETUP CLASS2  | 01/01/2002 | 12/31/2099 | No               |
| 4    | 5418                   | UN SETUP CASUAL  | 01/01/2002 | 12/31/2099 | No               |
| 5    | 6020                   | SERVICE DESK     | 05/14/2002 | 12/31/2099 | Yes              |
| 6    | 6107                   | UN DISHWASHER    | 01/01/2002 | 12/31/2099 | No               |
| 7    | 9999                   | Lost Hours       | 01/01/2000 | 12/31/2099 | No               |
|      |                        |                  |            |            |                  |
|      |                        |                  |            |            |                  |
|      |                        |                  |            |            |                  |
|      |                        |                  |            |            |                  |
| _    | 1                      |                  |            |            |                  |
| ?    |                        | <u>- 5</u>       |            |            |                  |

Adding Job In order to add a valid job simply use the "add Line" button and select the job from the list. The "Start day" and "End Date" designates the validity dates for the job.

The end-user may define one of the jobs as the employee's default. The default job will use for both scheduling and daily reporting.

**Deleting Job** In order to add a valid job simply use the "Delete Line" button. The job will be deleted accordingly.

#### Getting Results

The Validity job mechanism affects the **Scheduler** (i.e. Current Schedule / TSM Browser) and the **Daily Browser.** The affect is as follows:

Valid jobs will be **highlighted in GREEN.** Invalid jobs will be **highlighted in RED**.

Example / Daily Browser (i.e. TCDAY is the secondary file)

|             | TCDAY (Daily Job Transfers/TC) |      |                  |                  |                 |             |          |         |         |         |                |                  |   |                 |         |
|-------------|--------------------------------|------|------------------|------------------|-----------------|-------------|----------|---------|---------|---------|----------------|------------------|---|-----------------|---------|
| Record Date | Department                     |      | Job              |                  | Start<br>Time   | End<br>Time | Duration | Percent | Regular | )vertim | Double<br>time | Night<br>Premium |   | Costing<br>Rate | Costing |
| 05/17/2002  | 26                             | 5413 | UN SETUP CLASS 1 | -                | 7:00            | 15:15       | 1:15     | 0.63    | 1.15    |         |                | 1.15             | П | 12.970          | 16.21   |
| 05/17/2002  | 26                             |      | NUMBER           |                  |                 |             | NAM      | E       |         |         | -              | 0.45             |   | 15.120          | 11.34   |
|             |                                |      |                  |                  |                 |             |          |         |         |         |                |                  |   |                 |         |
|             |                                |      | 5405             |                  | EVENT SECURITY  |             |          |         |         |         |                |                  |   |                 |         |
|             |                                |      | 5410             |                  | TICKET TAKERS   |             |          |         |         |         |                |                  |   |                 |         |
|             |                                |      | 5412             | UN SETUP LEADHND |                 |             |          |         |         |         |                |                  |   |                 |         |
|             |                                |      | 5413             |                  |                 |             | UN SETUP | CLASS 1 |         |         |                |                  |   |                 |         |
|             |                                |      | 5414             |                  |                 |             | UN SETUP | CLASS2  |         |         |                |                  |   |                 |         |
|             |                                |      | 5418             |                  | UN SETUP CASUAL |             |          |         |         |         |                |                  |   |                 |         |
|             |                                |      | 6020             |                  | SERVICE DESK    |             |          |         |         |         |                |                  |   |                 |         |
|             |                                |      | 6100             |                  | UN BUSPERSON    |             |          |         |         |         | -              |                  |   |                 |         |

When reporting an invalid job in the daily browser (where system is set to "Enable invalid Job Authorization") the following message will appear:

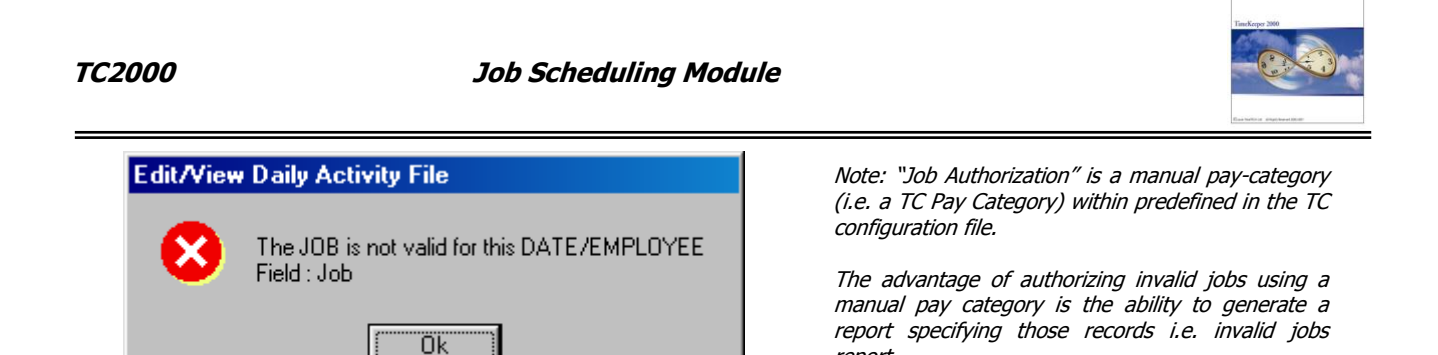

For authorizing the invalid job, set "Job Authorization" field to "1" and recalculate. The following message appear:

report.

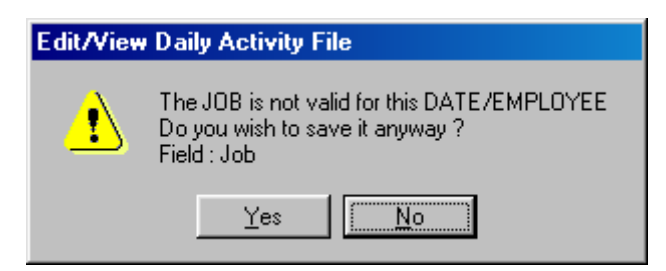

The record will be calculated ONLY when selecting "Yes".

# (1) Job Scheduling Module (TSM / TC Integration)

## 1 - Preface

TimeKeeper's Job Scheduling module enables pre-plan employee activities based on the scheduled attendance. Job Scheduling fully integrates **Time Costing** with **Time Scheduling (TSM)** in two major levels: Firstly, the list of jobs will be retrieved from TimeCosting. Second, the valid jobs ("Employee Valid Jobs") will be used in both sub-systems.

Job Scheduling includes the following components:

- 1.1 Job scheduling browser (enhanced Daily Schedule Browser) Schedule jobs dynamically using the same browser for T&A scheduling, on a daily basis or on a weekly basis.
- 1.2 **Support in a recurring pattern of scheduled job(s)** If your employees has a scheduled jobs with a recurring pattern, simply pre-set it and let our system work for you.
- 1.3 **Default job functionality** Enables allocate a non-scheduled time to a default job per employee, for user-definable date range.
- 1.4 **Job validation capability** Enables validating the scheduled jobs vs. a pre-defined list of jobs per employee with an option of manual override (optional).
- 1.5 **Planned Jobs Vs. Actual report** Identify the exceptions (i.e. differences between the scheduled jobs to the actual) in terms of employee, group with the ability to specify time intervals.
- 1.6 A report that was designed to enable a comprehensive overview of
- 1.7 To identify the errors and exceptions.

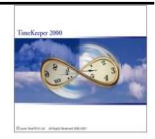

## <u>2 - Setup</u>

Load "Time Costing Configuration File (TCCNF)", and select "Job Scheduling and Valid Jobs" tab:

| E TC System Configuration                                                                                                    |                                                                |                               |
|----------------------------------------------------------------------------------------------------|----------------------------------------------------------------|-------------------------------|
| Definition of Levels                                                                                                    | Level Relations                                                | TC Options                    |
| Combined Rates                                                                                                    | Rate Assignment Order                                          | Job Scheduling And Valid Jobs |
| <ul> <li>Enable Job Scheduling</li> <li>Enable List of Valid Jobs Per Em</li> <li>Enable Invalid Job Authorization</li> <li>Define Job Level</li> <li>Flag a Non Scheduled Job as an</li> <li>TK Manual Category Indicating an U</li> </ul> | Job<br>Exception<br>Job Has Been Authoriz<br>Job Authorization | red                           |

### Screen setup parameters

| Parameter                         |                                                                                                    | Used for (sub  | systems)   |
|-----------------------------------|----------------------------------------------------------------------------------------------------|----------------|------------|
|                                   |                                                                                                    | Job Scheduling | Valid Jobs |
| Enable Job Scheduling             | Enable/Disable Job Scheduling                                                                                                    | Yes            | No         |
| Enable List of Valid Jobs         | Enable Valid Jobs. If disabled, any job can be scheduled (and reported!) regardless of the employee                                                                                           | Yes            | Yes        |
| Enable Invalid Job Authorization  | Enable the operator to manually authorize an invalid job i.e. schedule (TSM) and actual (DAILY).                                                                                              | Yes            | Yes        |
| Define Job Level                  | Define Job Level                                                                                                    | Yes            | Yes        |
| Flag a non-Scheduled Job as an    |                                                                                                    |                |            |
| Manual Category for Authorization | If an unscheduled job / Invalid job has been reported<br>in the DAILY file, use a manual pay category for<br>authorization. Note that the pay category has to be a<br>manual TC pay category. | Yes            | Yes        |

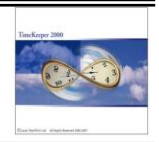

### 3 – Maintenance

The scheduling process is mostly performed through the Daily Scheduling Screen (TSM). When job scheduling is enabled, shifts without a job scheduling will be highlighted (**PINK**).

|    | 🖁 Group Schedules                                  |                                                |              |         |         |       |                              |       |      |       |      |       |      |       |      |       |      |                                        |
|----|----------------------------------------------------|------------------------------------------------|--------------|---------|---------|-------|------------------------------|-------|------|-------|------|-------|------|-------|------|-------|------|----------------------------------------|
|    | Group No           26         Image: Event Service |                                                |              |         |         |       | First Day of Week 05/26/2002 |       |      |       |      |       |      |       |      |       |      |                                        |
|    | 6                                                  | Predefined Sort<br>Sort According to a Sort Pr | ofile        | Scd.gro | up\Emp. | #     |                              | •     |      |       |      |       | _    |       |      |       |      |                                        |
|    | Emp No                                             | Emp Name                                       | Telephone    | Base    | Su      | 05/26 | Mo                           | 05/27 | Tu   | 05/28 | Wa   | 05/29 | Th   | 05/30 | Fr   | 05/31 | SA   | 06/01<br>:<br>:<br>:<br>17:00<br>17:00 |
| 7  | empino                                             | MCFARLANE RICHARD                              | 204-897-8606 | 10      | :       | :     | 7:00                         | 15:00 | 7:00 | 15:00 | 7:00 | 15:00 | 7:00 | 15:00 | 7:00 | 15:00 | :    | :                                      |
| 12 | 2                                                  | BRENNENSTUHL DAVID                             | 204-487-0588 | 10      | :       | :     | 15:00                        | 23:00 | 7:00 | 15:00 | 7:00 | 15:00 | 7:00 | 15:00 | 7:00 | 15:00 | :    | :                                      |
| 13 | }                                                  | BRENNENSTUHL JOHN                              | 204-222-3572 | 10      |         | 1     | 7:11                         | 15:22 | 7:00 | 15:00 | 7:00 | 15:00 | 7:00 | 15:00 | 7:00 | 15:00 |      | :                                      |
| 26 | 3                                                  | KING KEN                                       | 204-334-7605 | 10      |         |       | 7:00                         | 15:00 | 7:00 | 15:00 | 7:00 | 15:00 | 7:00 | 15:00 | 7:00 | 15:00 |      | :                                      |
| 81 |                                                    | FRIESEN SCOTT                                  | 204-654-1529 | 20      |         |       | 1.0                          | 1     | 9:00 | 17:00 | 1.0  | 1.0   | 9:00 | 17:00 | 1    | 1     | 9:00 | 17:00                                  |
| 97 | 1                                                  | BLACKMORE JAMES                                | 204-255-4985 | 20      | :       |       | 1                            | :     | 9:00 | 17:00 | :    | 1     | 9:00 | 17:00 | :    | 1     | 9:00 | 17:00                                  |
| 13 | 35                                                 | EASTMAN JASON                                  | 204-889-6416 | 20      |         |       | 1.                           | 1     | 8:00 | 17:00 | 1.   | 1.    | 9:00 | 17:00 | 1    | 1.1   | 9:00 | 17:00                                  |

In order to schedule jobs, the operator may report either on a daily basis or on a weekly basis, by [right click] on the record:

### Report using the Daily Job Scheduling Screen

Select the employee and the date for update, Right click and select [Jobs – Daily]

| <u>B</u> ands<br><u>A</u> dditional Data | F5<br>F6 |
|------------------------------------------|----------|
| Jobs ( <u>D</u> aily)                    | F11      |
| Jobs (Weekly)                            | F12      |

The following screen appears:

| 📑 So  | chedule  | ed Jobs Per  | Employee         |              |       |            |                | × |
|-------|----------|--------------|------------------|--------------|-------|------------|----------------|---|
| Empl  | loyee    | 1:           | 2 BRENNE         | NSTUHL DAVID |       |            |                |   |
| Date  |          | м            | o 05/27/20       | 002          |       |            |                | ← |
| Start | Time     | 1!           | 5:00             | End Time     |       | 23:00      |                |   |
| Job   |          |              |                  | Description  |       |            | End Time       |   |
| 0     | 5412     |              | UN SETUP LEADHND |              |       | 15:00      | 20:00          |   |
| 1     | 5418     |              | UN SETUR         | P CASUAL     | 20:00 | 23:00      |                |   |
|       |          |              |                  |              |       |            |                |   |
| A     | ∖dd Line | <u>D</u> ele | te Line          |              |       | <u>0</u> k | <u>C</u> ancel |   |

Employee Name, Number including the current date, start time and end time are displayed at the top of the screen.

In order to add a record, select the [Add Line] button, and choose the Job number from the list. If "Valid Jobs" mechanism is enabled, invalid jobs will be **highlighted in RED** while valid jobs will be **highlighted in GREEN**.

When scheduling an invalid job for the employee and the system is set to "Enable invalid Job Authorization", the following message will appear:

| Scheduled Jobs Per Employee |                                                |  |  |  |  |  |  |  |
|-----------------------------|------------------------------------------------|--|--|--|--|--|--|--|
| 8                           | Invalid Job For This Employee!<br>Save Anyway? |  |  |  |  |  |  |  |
|                             | Yes No                                         |  |  |  |  |  |  |  |

Note that if the "Invalid Job authorization" is disabled, the operator will view ONLY the list of valid jobs for each employee.

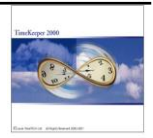

#### Report using the Weekly Job Scheduling Screen

Select the employee for update, Right click and select [Jobs – Weekly]

The following screen appears:

| 🎒 Schedule | ed Jobs Per Emplo   | yee              |            |                |
|------------|---------------------|------------------|------------|----------------|
| Employee   | 12 BRENNENS         | TUHL DAVID       |            |                |
|            | Job                 | Description      | Start Time | End Time       |
| 05/26 Su   |                     |                  | :          | :              |
| 05/27 Mo   |                     |                  | 15:00      | 23:00          |
| <1>        | 5412                | UN SETUP LEADHND | 15:00      | 20:00          |
| <2>        | 5418                | UN SETUP CASUAL  | 20:00      | 23:00          |
| 05/28 Tu   |                     |                  | 7:00       | 15:00          |
| <1>        | 5414                | UN SETUP CLASS2  | 7:00       | 15:00          |
| 05/29 We   |                     |                  | 7:00       | 15:00          |
| <1>        | 5414                | UN SETUP CLASS2  | 7:00       | 10:00          |
| <2>        | 5412                | UN SETUP LEADHND | 10:00      | 12:00          |
| <3>        | 6922                | UN SETUP CLASS 4 | 12:00      | 15:00          |
| 05/30 Th   |                     |                  | 7:00       | 15:00          |
| <1>        | 6922                | UN SETUP CLASS 4 | 7:00       | 15:00          |
| 05/31 Fr   |                     |                  | 7:00       | 15:00          |
| <1>        | 6922                | UN SETUP CLASS 4 | 7:00       | 15:00          |
| 06/01 SA   |                     |                  | :          | :              |
|            |                     |                  |            |                |
| Job Bases  |                     | <b>-</b>         |            |                |
| Add Line   | <u>D</u> elete Line |                  | <u>0</u> k | <u>C</u> ancel |

### **Operation**

Firstly, the attendance Entry and Exit (retrieved from the main screen / TSM Browser) will be displayed in each day's header e.g. in Monday may 27<sup>th</sup> the employee is scheduled to start at 15:00 to 23:00.

In order to add a scheduled job to a selected day, setting the cursor on a day's header and choose the **[Add Line]** button.

### a) Schedule Jobs through list of Jobs

Assigning Job is available from the list or by simply by typing the job number. Similarly to the daily scheduling screen, invalid jobs will be **highlighted in RED** while valid jobs will be **highlighted in GREEN** i.e. if "Valid Jobs" mechanism is enabled.

When scheduling an invalid job for the employee and the system is set to "Enable invalid Job Authorization", the following message will appear:

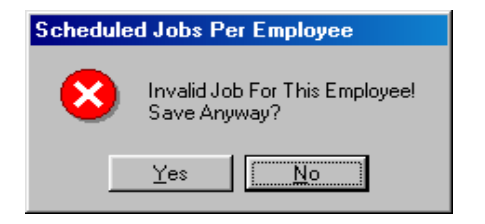

Note that if the "Invalid Job authorization" is disabled, the operator will view ONLY the list of valid jobs for each employee.

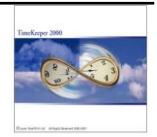

### b) Schedule Jobs through Job bases

A Job Base is a schedule job template. Each template specifies a weekly sequence of scheduled jobs, used to simplify the scheduling process.

#### How does the process work?

Firstly, the operator creates the templates within "Job Bases" program (Setup Menu – Add/Edit TSM Set up files – Add/Edit Job Schedule templates).

| 🚰 JobBases - Template for Scheduled Jobs |                               |            |          |           |            |  |  |  |  |
|------------------------------------------|-------------------------------|------------|----------|-----------|------------|--|--|--|--|
|                                          |                               | Number     |          |           |            |  |  |  |  |
| 222                                      | Security 0700 - 1500 Monday T | o Friday   |          |           |            |  |  |  |  |
|                                          | l n n                         | T'         |          |           |            |  |  |  |  |
| Job                                      | Description                   | Start Lime | End lime | Week Day  |            |  |  |  |  |
| 5405                                     | EVENT SECURITY                | 7:00       | 15:00    | MONDAY    |            |  |  |  |  |
| 5405                                     | EVENT SECURITY                | 7:00       | 15:00    | TUESDAY   | -          |  |  |  |  |
| 5405                                     | EVENT SECURITY                | 7:00       | 15:00    | WEDNESDAY |            |  |  |  |  |
| 5405                                     | EVENT SECURITY                | 7:00       | 15:00    | THURSDAY  |            |  |  |  |  |
| 5405                                     | EVENT SECURITY                | 7:00       | 15:00    | FRIDAY    |            |  |  |  |  |
| ?                                        | <u></u>                       | H          | <b>B</b> | 7         | <b>I</b> • |  |  |  |  |

In order to add a scheduled job use the "Add Line" button and specify the job number. In addition, assign the scheduled start time, end time and the weekday. A day could have more than one job scheduled, as long as the start/End times do not overlap.

Note that this is only a "first time" setup. Once the job template had been set up, it may be assigned to <u>any employee anytime</u> through TSM browser.

In the following example the employee is scheduled to work Sunday to Saturday 07:00 - 15:00 (excluding Monday where he is scheduled 15:00 - 23:00). Currently there are no scheduled jobs for employee 13.

| 😹 Schedule | ed Jobs Per Employ    | vee         |            | _ <b>D</b> ×   |
|------------|-----------------------|-------------|------------|----------------|
| Employee   | 13 BRENNENS           | TUHL JOHN   |            |                |
|            | Job                   | Description | Start Time | End Time       |
| 05/26 Su   |                       |             | 7:00       | 15:00          |
| 05/27 Mo   |                       |             | 15:00      | 23:00          |
| 05/28 Tu   |                       |             | 7:00       | 15:00          |
| 05/29 We   |                       |             | 7:00       | 15:00          |
| 05/30 Th   |                       |             | 7:00       | 15:00          |
| 05/31 Fr   |                       |             | 7:00       | 15:00          |
| 06/01 SA   |                       |             | 7:00       | 15:00          |
| Job Bases  |                       | <b>▼</b>    |            |                |
| Add Lin    | e <u>D</u> elete Line |             | <u>0</u> k | <u>C</u> ancel |

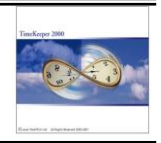

The operator may either schedule jobs individually (using the "Add Line" as described in section (a)) or selecting the most suitable "job base" in order to "cover" most of the cases:

If the operator wishes to schedule this employee for "Event Security" all week, then the closest template available is "Event Security – Monday to Friday / 07:00 – 15:00" (Base 222):

| Job Bases | Description                           |
|-----------|---------------------------------------|
|           |                                       |
| 111       | MO 1600 - 2400 Weekly                 |
| 112       | MO 0700 - 1600 Weekly                 |
| 113       | Completely Open                       |
| 222       | Security 0700 - 1500 Monday To Friday |
| 223       | Security 1500 - 2300 Monday To Friday |
| 1112      |                                       |

Once the base had been selected, the scheduled jobs will be loaded to the Weekly Job Schedule screen relatively.

| 🎒 Schedule       | ed Jobs Per Emplo     | yee                    |                |                |
|------------------|-----------------------|------------------------|----------------|----------------|
| Employee         | 13 BRENNENS           | TUHL JOHN              |                |                |
|                  | Job                   | Description            | Start Time     | End Time       |
| 05/26 Su         |                       |                        | 7:00           | 15:00          |
| 05/27 Mo         |                       |                        | 15:00          | 23:00          |
| <1>              | 5405                  | EVENT SECURITY         | 7:00           | 15:00          |
| 05/28 Tu         |                       |                        | 7:00           | 15:00          |
| <1>              | 5405                  | EVENT SECURITY         | 7:00           | 15:00          |
| 05/29 We         |                       |                        | 7:00           | 15:00          |
| <1>              | 5405                  | EVENT SECURITY         | 7:00           | 15:00          |
| 05/30 Th         |                       |                        | 7:00           | 15:00          |
| <1>              | 5405                  | EVENT SECURITY         | 7:00           | 15:00          |
| 05/31 Fr         |                       |                        | 7:00           | 15:00          |
| <1>              | 5405                  | EVENT SECURITY         | 7:00           | 15:00          |
| 06/01 SA         |                       |                        | 7:00           | 15:00          |
|                  |                       |                        |                |                |
| Job Bases        | 222                   | Security 0700 - 1500 M | onday To Frida | зу             |
| <u>A</u> dd Line | e <u>D</u> elete Line |                        | <u>0</u> k     | <u>C</u> ancel |

Now, there are only two issues that require further user intervention: Sunday May 26<sup>th</sup> (i.e. adding a scheduled job) and Monday may 27<sup>th</sup> (i.e. modifying the start and end times for the scheduled job).

Once the jobs had been modified accordingly, the user will be able to save the schedule ("OK"). In any other case an error message will appear accordingly:

| Schedule | d Jobs Per Employee                   |
|----------|---------------------------------------|
|          | Date: 05/27 Mo Job: 1                 |
|          | Start Time In First Job Must Be 15:00 |
|          |                                       |

Notes:

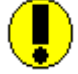

Default jobs will be created automatically with the shift start time and it's end time. No further intervention is required

### ТС2000

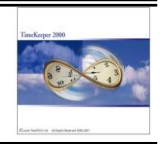

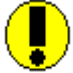

The Job Scheduling system supports only a sequential shifts. In other words, jobs cannot be scheduled for split shifts.

### Copying scheduled jobs

Once the schedule had been created, the end-user may copy the schedule to another day, week or any user definable date range) per employee or per group.

The operator may copy the schedule with (or without) the scheduled jobs as follows:

| 🔡 Group 🤉 | chedules                   |                                   |       |         |        |       |       |      |       |      |         |          |       |            |       |      |       |  |
|-----------|----------------------------|-----------------------------------|-------|---------|--------|-------|-------|------|-------|------|---------|----------|-------|------------|-------|------|-------|--|
|           | Group No                   |                                   |       |         |        |       |       |      |       |      | First   | Day of V | Veek  |            |       |      |       |  |
|           | 26                         | <ul> <li>Event Service</li> </ul> |       |         |        |       |       |      |       | 05   | /26/200 | 2        |       | 1          |       |      |       |  |
|           | Predefined Sort            |                                   | So    | d.group | Emp. # |       |       | -    |       |      |         |          |       |            |       |      |       |  |
|           | Sort According to a Sort F | Profile                           |       |         |        |       |       |      |       |      |         |          |       |            |       |      |       |  |
| Emp No    | Emp Name                   | Telephone                         | Base  | Su      | 05/26  | Mo    | 05/27 | Tu   | 05/28 | We   | 05/29   | Th       | 05/30 | Fr         | 05/31 | SA   | 06/01 |  |
| 7         | MCFARLANE RICHARD          | 204-897-8606                      | 10    | 15:00   | 23:00  | 7:00  | 15:00 | 7:00 | 15:00 | 7:00 | 15:00   | 7:00     | 15:00 | 7:00       | 15:00 |      |       |  |
| 12        | BRENNENSTUHL DAVID         | 204-487-0588                      | 10    | :       | :      | 15:00 | 23:00 | 7:00 | 15:00 | 7:00 | 15:00   | 7:00     | 15:00 | 7:00       | 15:00 | :    | :     |  |
| 13        | BRENNENSTUHL JOHN          | 204-222-3572                      | 10    | 7:00    | 15:00  | 15:00 | 23:00 | 7:00 | 15:00 | 7:00 | 15:00   | 7:00     | 15:00 | 7:00       | 15:00 | 7:00 | 15:00 |  |
| 26        | KING KEN                   | 204-334-7605                      | 10    | :       |        | 7:00  | 15:00 | 7:00 | 15:00 | 7:00 | 15:00   | 7:00     | 15:00 | 7:00       | 15:00 |      | :     |  |
| 81        | FRIESEN SCOTT              | 204-654-1529                      | 20    | 1.00    |        | 1.0   | 1.0   | 9:00 | 17:00 | 1.0  | 1.      | 9:00     | 17:00 | 1.0        | 1.0   | 9:00 | 17:00 |  |
| 97        | BLACKMORE JAMES            | 204-255-4985                      | 20    | :       |        | :     | :     | 9:00 | 17:00 |      | 1       | 7:00     | 19:00 | :          | :     | 9:00 | 17:00 |  |
| 135       | EASTMAN JASON              | 204-889-6416                      | 111   | :       | :      | :     | :     | 8:00 | 17:00 | 1    | :       | 14:00    | 21:00 | 13:22      | 23:22 | 9:00 | 17:00 |  |
|           |                            |                                   |       |         |        |       |       |      |       |      |         |          |       |            |       |      |       |  |
|           |                            |                                   |       |         |        |       |       |      |       |      |         |          |       |            |       |      |       |  |
|           |                            | ? 🔎                               | II II | I       |        |       | 8 1   |      | Σ     |      | Þ       |          |       | <b>₽</b> • |       |      |       |  |
|           |                            |                                   | / ``  |         |        |       |       |      |       |      |         |          |       |            |       |      |       |  |

Copy Schedule for Employee Copy Schedule for group

**Copying an employee's schedule** e.g. copy this week schedule (may 26<sup>th</sup>) to the following week including the scheduled jobs:

| 88 Copy Schedule per Employee                                                                                                    | × |
|----------------------------------------------------------------------------------------------------|---|
| Employee Number Employee Name       13     Image: State State St |   |
| Source Data           From Date         05/26/2002         Kall         Till Date         05/31/2002         Kall                                                                                                    |   |
| Start Date for Target       From Date       06/02/2002                                                                                                    |   |
| <u>B</u> un <u>E</u> xit                                                                                                    |   |

**Copying a Group's Schedule** e.g. copy Monday may 27<sup>th</sup> schedule to the following Sunday (June 2<sup>nd</sup>) including the scheduled jobs for the entire group:

### ТС2000

### Job Scheduling Module

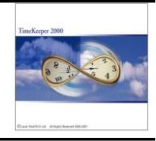

| Group Number                                  | Group Description            |
|-----------------------------------------------|------------------------------|
| Source Data<br>From Date 05/27/2002           | 2 <b>111 Date</b> 05/27/2002 |
| Start Date for Target<br>From Date 06/04/2002 | Copy With Job Bases          |
| Γ                                             | Bun Exit                     |

# (2) Time Costing

### Global Rates Update

The program was designed in order to globally update rates. Global rates update is required when a large-scale rate change is required e.g. 6% increase etc.

- Menu Global Rate Update program is located in "Maintenance / Global Update TC / Global Rates Update". Menu definition: GLOB\_UPD, program parameter = 24.
- **Select** Define the date for update, select which rates should be updated and specify the update value i.e. adding a constant value or multiplying by a constant. In the following example, all rates will be updated in addition of 6%:

|   | RATE C     | Create/         | 'Upda         | ate                  |                   |                |               |
|---|------------|-----------------|---------------|----------------------|-------------------|----------------|---------------|
| I | ile Date   | Rate            | <u>B</u> egii | n                    |                   |                |               |
|   | Date Fo    | or <u>05/26</u> | /2002         | 1                    |                   |                |               |
| I | Rate 0 - 9 | 999999          |               |                      |                   |                |               |
| I | ,<br>      |                 |               | Simple Expression    | ○ <u>E</u> xtende | d Expression   |               |
| Ш | Field T    | o Upda          | te            | Multiply by Constant | Add Constant      | From Value     | To Value      |
| Ш | RATE       |                 |               | 1.06                 | 0.00              | -9999999999,99 | 9999999999.99 |
| Ш |            |                 |               |                      |                   |                |               |
| Ш |            |                 |               |                      |                   |                |               |
| Ш |            |                 |               |                      |                   |                |               |
| Ш |            |                 |               |                      |                   |                |               |
| Ш |            |                 |               |                      |                   |                |               |
| Ш |            |                 |               |                      |                   |                |               |
| Ш |            |                 |               |                      |                   |                |               |
| Ш |            |                 |               |                      |                   |                |               |
| Ш |            |                 |               |                      |                   |                |               |
|   |            |                 |               |                      |                   |                |               |
| L |            |                 |               |                      |                   |                |               |

**Results** Original rates i.e. BEFORE the rate update:

## Job Scheduling Module

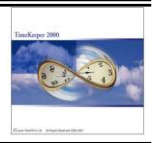

\_ 🗆 🗵 😐 Rate Number From Date Name 01/01/2001 EVENT SECURITY 1 • Rate 7.750 <u>,</u> М 4 ы ٦t

After the rate update a new record will be created for the issued date and with the new rate e.g. 7.750 X 1.06 = 8.215

| 🚾 Rate   |                |              |
|----------|----------------|--------------|
| Number — | From Date      | Name         |
|          | 05/26/2002 EVE | ENT SECURITY |
|          | Rate 8.215     |              |
| ?        |                | • 🖹 🖄 🝘 📭    |

## ТС2000

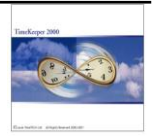

## Menu Changes / Additions

### Employee Valid Jobs

| <u>A</u> ctivities Edit/ <u>V</u> iew <u>R</u> eports & Graphs <u>M</u> aintenanc | e <u>S</u> et-Up <u>W</u> indow <u>H</u> elp             |                                                             |
|-----------------------------------------------------------------------------------|----------------------------------------------------------|-------------------------------------------------------------|
| 📀 · 🗇 · 🖪 · 🚯 · 😽 · 🐴 · 🕅                                                         | , Add/Edit <u>Shared Set-Up Files</u>                    | •                                                           |
|                                                                                   | Add/Edit TimeKeeper Set-Up Files                         | >                                                           |
| 🔜 TC System Configuration                                                         | Add/Edit Time <u>C</u> osting Set-Up Files               | Add/Edit <u>T</u> C Configuration File                      |
| Definition of Levels                                                              | Add/Edit Dep-Allocation Set-Up Files                     | <ul> <li>Add/Edit Category Evaluation Parameters</li> </ul> |
| Combined Rates R4                                                                 | te Add/Edit <u>T</u> SM (Scheduling Module) Set-Up Files | Add/Edit Department                                         |
| · · · · · · · · · · · · · · · · · · ·                                             | Add/Edit <u>B</u> enefit Accrual Set-Up Files            | <ul> <li>Add/Edit Batch</li> </ul>                          |
| 🔽 Enable Job Scheduling                                                           | Add/Edit System Security & Audit Trail Files             | ► Add/Edit Part                                             |
| Enable List of Valid Jobs Per Employee                                            | Add/Edb. Conferences Eller                               | Add/Edit Job                                                |
| Enable Invalid Job Authorization                                                  |                                                          | Add/Edit <u>R</u> ates                                      |
| Define Job Level                                                                  | Joh                                                      | Add/Edit Departmental Rate                                  |
| Fire a New Calculated to be an                                                    |                                                          | Add/Edit Combined Rates                                     |
| Flag a Non Scheduled Job as an                                                    |                                                          | Add/Edit Cost Center                                        |
| TK Manual Category Indicating an Unscheduled                                      | Job Has Been Autorized Job Authorization                 | Add/Edit Machine                                            |
|                                                                                   |                                                          | Add/Edit Cell                                               |
| Daily Variance Rules (Table I)                                                    |                                                          | Add/Edit Employee Default Job Assignment                    |
|                                                                                   |                                                          | Add/Edit Employee <u>V</u> alid Jobs (Scheduling)           |

## Job Template and Job Schedule

| 🗲 TimeKeeper 2000 V20.03                          |                                                                                                    |                                         |
|---------------------------------------------------|----------------------------------------------------------------------------------------------------|-----------------------------------------|
| Activities Edit/View Reports & Graphs Maintenance | <u>S</u> et-Up <u>W</u> indow <u>H</u> elp                                                                                              |                                         |
| 🔞 • 🗿 • 🐘 • 😼 • 🚇 • 🛣 •                           | Add/Edit <u>S</u> hared Set-Up Files                                                                                                    | •                                       |
|                                                   | Add/Edit Time <u>K</u> eeper Set-Up Files<br>Add/Edit Time <u>C</u> osting Set-Up Files<br>Add/Edit <u>D</u> ep-Allocation Set-Up Files | <pre></pre>                             |
|                                                   | Add/Edit <u>T</u> SM (Scheduling Module) Set-Up Files                                                                                   | Add/Edit Schedule <u>G</u> roups        |
|                                                   | Add/Edit <u>B</u> enefit Accrual Set-Up Files                                                                                           | Add/Edit Schedule <u>T</u> emplates     |
|                                                   | Add/Edit System Security & <u>A</u> udit Trail Files                                                                                    | Add/Edit <u>S</u> chedules              |
|                                                   | Add/Edit Configuration Files                                                                                                    | Add/Edit Job Schedule <u>T</u> emplates |
|                                                   |                                                                                                    | Add/Edit Job Schedules                  |
|                                                   |                                                                                                    | Add/Edit Time- <u>B</u> and Definitions |

# Monthly Schedule Report (i.e. see TK Daily reports section)

| Report Name                             | <u> </u> | <u>0</u> k     |
|-----------------------------------------|----------|----------------|
| TK - Daily Summary                      |          | <u>C</u> ancel |
| TK - Default Daily Activity Report      |          |                |
| TK - Customized daily activity report   |          |                |
| TK - Employee CallBack                  |          |                |
| TK - Onduty Exits                       |          |                |
| TK - Auxiliary Payroll Data             |          |                |
| TK - Weekly Average Working Time Report |          |                |
| TSM - Weekly Group Schedule Report      |          |                |
| TSM - Monthly Scheduling Report (WCC)   |          |                |

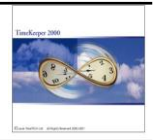

## **Reports**

## Monthly Schedule report / Report layout

1.5.11-Periodic Group Schedule Report For- 5/2002

Schedule Group: 26 Event Service

| Employee<br>No. & Name Day Type | We<br>5/1 | Th<br>5/2 | Fr<br>5/3 | SA<br>5/4 | Su<br>5/5 | Мо<br>5/б | Tu<br>5/7 | We<br>5/8 | Th<br>5/9 | Fr<br>5/10 | SA<br>5/11 | Su<br>5/12 |
|---------------------------------|-----------|-----------|-----------|-----------|-----------|-----------|-----------|-----------|-----------|------------|------------|------------|
| 7 MCFARLANE<br>RICHARD          | ы         | D         | и         |           |           | D         | ы         | D         | ы         | D          |            |            |
| 12 BRENNENSTUHL<br>DAVID        | D         | D         | D         |           |           |           |           |           |           |            |            |            |
| 13 BRENNENSTUHL<br>JOHN         | И         | И         | D         |           |           | И         | И         | N         | И         | ы          |            |            |

### Selection Screen

|                                                                                                    | M - Monthly Scheduling R                                                                               | eport (WCC)                                                                                                | 미× |
|----------------------------------------------------------------------------------------------------|----------------------------------------------------------------------------------------------------|----------------------------------------------------------------------------------------------------|----|
| File Year Schedule Group Employe                                                                                | e <u>O</u> utput Options <u>S</u> tart Rep                                                             | ort                                                                                                    |    |
| ? 🧏 🐴 🖹                                                                                                    | 50 🕨                                                                                                   |                                                                                                    |    |
|                                                                                                    |                                                                                                    |                                                                                                    |    |
|                                                                                                    |                                                                                                    |                                                                                                    |    |
|                                                                                                    |                                                                                                    |                                                                                                    |    |
|                                                                                                    |                                                                                                    |                                                                                                    |    |
|                                                                                                    |                                                                                                    |                                                                                                    |    |
| Year 2002                                                                                                    |                                                                                                    |                                                                                                    |    |
| Year 2002<br>Schedule Group <u>26 - 26</u>                                                                      | Month                                                                                                  | 5                                                                                                    |    |
| Year         2002           Schedule Group         26 - 26           Employee         3 - Records Selected      | Month<br>Page Break On Change Of                                                                       | 5<br>Schedule Group                                                                                        |    |
| Year     2002       Schedule Group     26 - 26       Employee     3 - Records Selected                          | Month<br>Page Break On Change Of<br>Report by Employee Index-                                          | 5<br>Schedule Group<br>Schedule Group,Employee Number                                                      |    |
| Year 2002<br>Schedule Group <u>26 - 26</u><br>Employee <u>3 - Records Selected</u>                              | Month<br>Page Break On Change Of<br>Report by Employee Index-<br>Send Report To                        | 5<br>Schedule Group<br>Schedule Group,Employee Number<br>Screen                                            |    |
| Year 2002<br>Schedule Group <u>26 - 26</u><br>Employee <u>3 - Records Selected</u>                              | Month<br>Page Break On Change OI<br>Report by Employee Index-<br>Send Report To<br>Use Parameters File | 5<br>Schedule Group<br>Schedule Group,Employee Number<br>Screen<br>RWCCSCHD Param file for RWCCSCHD report |    |
| Year 2002<br>Schedule Group <u>26 - 26</u><br>Employee <u>3 - Records Selecter</u><br>Number Of Copies <u>1</u> | Month<br>Page Break On Change Of<br>Report by Employee Index-<br>Send Report To<br>Use Parameters File | 5<br>Schedule Group<br>Schedule Group,Employee Number<br>Screen<br>RWCCSCHD Param file for RWCCSCHD report |    |

Parameter File

### Job Scheduling Module

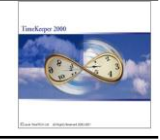

| 🎦 Paramete | ers' File | es Table                                                                                                    |              |
|------------|-----------|----------------------------------------------------------------------------------------------------|--------------|
|            | 1         | File Name — File Description — Report Name                                                                                                    |              |
| RW         | ССЗСНЕ    | D Param file for RWCCSCHD report RWCCSCHD                                                                                                    | -            |
| Add Grou   | ир        | Group         Lines' Content In The Current Group           1         Tablec No For Day type discription           2         Cube Details - start, end, shift, code to print (MAX 50 LINE) | Remove Group |
|            | Line      | Line Contents                                                                                                    | <u> </u>     |
| ▶          | 1         | 7,15,1,D                                                                                                    |              |
|            | 3         | 8.16.30.3.8                                                                                                    |              |
|            | 4         | 6,18,4,otD                                                                                                    |              |
|            | 5         | 14,26,5,otN                                                                                                    |              |
|            | 6         |                                                                                                    | ·            |
| ? 📼        | ]         |                                                                                                    | <b>I</b>     |

## Planned Jobs Vs. Actual Jobs Report / Report Layout

### Scenario 1 – There are no scheduled Jobs for the employee (all transactions)

|                     |                 |                | TTO      | C - TECH.SU | PPORT |          | Page No<br>Productior<br>Productior | ı Date<br>ı Time | 1<br>05/22/2002<br>10:22 |
|---------------------|-----------------|----------------|----------|-------------|-------|----------|-------------------------------------|------------------|--------------------------|
| 2.2.7-Schedule Jobs | Vs. Actual For- | 05/19/2002     | To 05/2. | 5/2002      |       |          | _                                   |                  |                          |
| Schedule Group      | 26 Event        | Service Sort   | Code     | 1*          |       | Employee | 7                                   | MCFARL.          | ANE RICHARD              |
|                     |                 | Scheduled Jobs |          |             |       |          | Actual                              |                  |                          |
| Date Job            | )               |                | Entry    | Exit        | Јор   |          |                                     | Start            | End                      |
| 05/19/2002          |                 |                |          |             |       |          |                                     |                  |                          |
| 05/20/2002          | 6020            | SERVICE DESK   | 7.00     | 15.00       |       |          |                                     |                  |                          |
| 05/21/2002          | 6020            | SERVICE DESK   | 7.00     | 15.00       |       |          |                                     |                  |                          |
| 05/22/2002          | 6020            | SERVICE DESK   | 15.00    | 23.00       |       |          |                                     |                  |                          |
| 05/23/2002          | 6020            | SERVICE DESK   | 15.00    | 23.00       |       |          |                                     |                  |                          |
| 05/24/2002          | 6020            | SERVICE DESK   | 15.00    | 23.00       |       |          |                                     |                  |                          |

## Scenario 2 – There are scheduled Jobs for the employee (all transactions)

| 2.2.7-Schedule Jobs | Vs. Actual For- | 05/19/2002     | TTC - TEC  | H. SUPPC  | DRT          | Page No<br>Production I<br>Production 7 | Date<br>Time  | 1<br>05/22/2002<br>10:36 |
|---------------------|-----------------|----------------|------------|-----------|--------------|-----------------------------------------|---------------|--------------------------|
| Schedule Group      | 26 Event        | Service Sort C | ode 1*     |           | Employee     | 7                                       | MCFARLA       | NE RICHARD               |
|                     |                 | Scheduled Jobs |            | _         |              | Actual                                  |               |                          |
| Date Job            |                 |                | Entry Exit | <u>Jo</u> | ъ            |                                         | Start         | End                      |
| 05/19/2002          |                 |                |            |           | 6020         | SERVICE DESK                            | 7.00          | 16.00                    |
| 05/20/2002          | 6020            | SERVICE DESK   | 7.00 15    | 00        | 6020<br>5418 | SERVICE DESK.<br>UN SETUP CASUAL        | 7.00<br>15.00 | 15.00<br>16.30           |
| 05/21/2002          | 6020            | SERVICE DESK   | 7.00 15    | 00        | 6020         | SERVICE DESK.                           | 7.01          | 23.15                    |
| 05/22/2002          | 6020            | SERVICE DESK   | 15.00 23   | 00        | 6020         | SERVICE DESK.                           | 14.22         | 22.46                    |
| 05/23/2002          | 6020            | SERVICE DESK   | 15.00 23   | 00        | 6020         | SERVICE DESK                            | 14.56         | 23.08                    |

<u>Scenario 3 – Displaying user-definable exceptions only e.g. 60 minutes before and 90 minutes after the scheduled shift:</u>

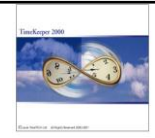

|                                    |                   |                      |                          | ттс   | - TECH.SI | PPORT |              | Page No<br>Production I<br>Production 7 | Date<br>Time  | 1<br>05/22/2002<br>10:43 |
|------------------------------------|-------------------|----------------------|--------------------------|-------|-----------|-------|--------------|-----------------------------------------|---------------|--------------------------|
| 2.2.7-Schedule J<br>Schedule Group | obs Vs. Actual Fo | ~ 05<br>vent Service | /19/2002 To<br>Sort Code | 05/25 | /2002     |       | Employee     | 7                                       | MCFARLA       | NE RICHARD               |
|                                    |                   | Scheduled Jobs       |                          |       |           |       |              | Actual                                  |               |                          |
| Date                               | Јођ               |                      |                          | Entry | Exit      | Јор   |              |                                         | Start         | End                      |
| 05/19/2002                         |                   |                      |                          |       |           |       | 6020         | SERVICE DESK                            | 7.00          | 16.00                    |
| 05/20/2002                         | 6020              | SERVICE D            | ESK.                     | 7.00  | 15.00     |       | 6020<br>5418 | SERVICE DESK.<br>UN SETUP CASUAL        | 7.00<br>15.00 | 15.00<br>16.45           |
| 05/21/2002                         | 6020              | SERVICE I            | ESK.                     | 7.00  | 15.00     |       | 6020         | SERVICE DESK                            | 7.01          | 23.15                    |
|                                    |                   |                      |                          |       |           |       |              |                                         |               |                          |